# Inhoud

| 1 | Kennismaken met Windows 10              | 1  |
|---|-----------------------------------------|----|
|   | Voor wie is dit boek bedoeld?           | 2  |
|   | Uw profiel                              | 3  |
|   | Wie bent u niet?                        | 3  |
|   | De indeling van dit boek                | 4  |
|   | Indeling van de hoofdstukken            | 4  |
|   | Nieuw in Windows 10                     | 5  |
|   | De Windows 10-gebruikerservaring        | 5  |
|   | Startmenu                               | 6  |
|   | Tabletmodus                             | 6  |
|   | Windows Hello                           | 7  |
|   | Nieuwe app Instellingen                 | 8  |
|   | Bediening van apps                      | 8  |
|   | Moderne apps                            | 9  |
|   | Nieuwe browser                          | 10 |
|   | Cortana                                 | 11 |
|   | Store                                   | 11 |
|   | Meer nieuwe en verbeterde toepassingen  | 13 |
|   | De verschillende versies van Windows 10 | 15 |
|   | Windows 10 Home                         | 15 |
|   | Windows 10 Pro                          | 15 |
|   | Windows 10 Mobile                       | 16 |
|   | Verdwenen in Windows 10                 | 17 |
|   | Startscherm                             | 17 |
|   | Charmsbalk                              | 17 |
|   | Appbalk en navigatie via de hoeken      | 18 |
|   | Windows Media Center                    | 18 |
|   | Windows RT                              | 18 |
|   | Delen                                   | 18 |
|   | Vragen en oefeningen                    | 19 |
|   | Vragen                                  | 19 |
|   | Praktijkoefeningen                      | 19 |

## Inhoud

# 2 Het bureaublad instellen

| Snel op weg                                             | 22 |
|---------------------------------------------------------|----|
| Het bureaublad – Aan persoonlijke voorkeur aanpassen    | 22 |
| Personaliseren                                          | 23 |
| Mogelijkheden van het venster Persoonlijke instellingen | 24 |
| Bureaubladachtergrond aanpassen                         | 25 |
| Diavoorstelling instellen                               | 26 |
| Weergave van achtergrond                                | 27 |
| Geen achtergrondafbeelding                              | 27 |
| Accentkleuren instellen                                 | 29 |
| Donker thema instellen                                  | 29 |
| App-modus                                               | 29 |
| Overige thema's instellen                               | 30 |
| De meegeleverde thema's van Windows 10                  | 31 |
| Een nieuw thema kiezen                                  | 32 |
| Een thema opslaan                                       | 32 |
| Nieuwe thema's downloaden van internet                  | 33 |
| Schermbeveiliging instellen                             | 35 |
| De schermbeveiliging beveiligen                         | 36 |
| Standaardpictogrammen op het bureaublad                 | 37 |
| De muis instellen                                       | 38 |
| Meerdere bureaubladen openen                            | 40 |
| Schakelen: Windows+Tab is het nieuwe Alt+Tab            | 40 |
| Mogelijkheden met virtuele bureaubladen                 | 40 |
| Bureaublad sluiten                                      | 42 |
| Vragen & oefeningen                                     | 43 |
| Vragen                                                  | 43 |
| Praktijkoefeningen                                      | 44 |
| Het menu Start en de taakbalk                           | 45 |
| Snel op weg                                             | 46 |
| Het menu Start verkennen                                | 46 |
| De linkerkant van het menu Start                        | 47 |
| Standaardtoepassingen in de smalle balk                 | 48 |
| Computer uitzetten                                      | 49 |
| Accountinformatie                                       | 49 |
| Menu Start aanpassen                                    | 50 |
| Werken met Jump Lists                                   | 51 |
| Jump Lists via de taakbalk                              | 53 |
| Alle apps                                               | 53 |

21

| De rechterkant van het menu Start               | 55 |
|-------------------------------------------------|----|
| Programma's vastmaken aan het menu Start        | 55 |
| Live-tegels                                     | 56 |
| Positie wijzigen                                | 56 |
| Een appgroep een naam geven                     | 57 |
| Het startmenu smaller en breder maken           | 58 |
| Snel zoeken                                     | 59 |
| De taakbalk instellen                           | 60 |
| Programma's vastmaken aan de taakbalk           | 61 |
| Het zoekvak verkleinen                          | 61 |
| Meer opties via het menu Taakbalk               | 62 |
| Taakbalk en startmenu doorzichtig maken         | 63 |
| Vragen & oefeningen                             | 64 |
| Vragen                                          | 64 |
| Praktijkoefeningen                              | 65 |
| Mappen, bestanden en vensters                   | 67 |
| Snel op weg                                     | 68 |
| Mappen en bestanden beheren met Verkenner       | 68 |
| Verkenner openen en onderdelen bekijken         | 69 |
| Menu bestand                                    | 70 |
| Het lint                                        | 70 |
| Indeling van het lint                           | 72 |
| Adresregel                                      | 73 |
| Bladeren met knoppen                            | 74 |
| Snel zoeken                                     | 74 |
| Belangrijke mappen op de computer               | 75 |
| Boomstructuur                                   | 76 |
| Snelle toegang                                  | 76 |
| Instellingen voor Snelle toegang aanpassen      | 78 |
| De inhoud van het venster                       | 79 |
| Weergave in Verkenner aanpassen                 | 80 |
| Traploos instellen                              | 81 |
| Werken met mappen                               | 83 |
| Een nieuwe map maken                            | 83 |
| Een map maken met de rechtermuisknop            | 84 |
| De naam van een map wiizigen                    | 85 |
| Mappen kopiëren en verplaatsen                  | 87 |
| Verschillende manieren                          | 87 |
| Kopiëren naar                                   | 88 |
| Bestand verplaatsen                             | 90 |
| Kopiëren of verplaatsen door slepen met de muis | 90 |
| Mappen verwijderen                              | 92 |
| mappen termjacien                               | 52 |

### Inhoud

| Meerdere mappen en bestanden selecteren                 | 93  |
|---------------------------------------------------------|-----|
| Een aaneengesloten reeks bestanden selecteren           | 94  |
| Niet-aaneengesloten bestanden selecteren                | 95  |
| Bestanden selecteren door er een kader omheen te slepen | 96  |
| Snel een andere map selecteren                          | 97  |
| Bestanden sorteren en groeperen                         | 97  |
| Kolommen breder of smaller maken                        | 98  |
| Handig werken met vensters                              | 99  |
| Sneltoetsen voor vensters                               | 100 |
| Snap assist                                             | 100 |
| Vragen en oefeningen                                    | 102 |
| Vragen                                                  | 102 |
| Praktijkoefeningen                                      | 102 |
| Instellingen en het actiecentrum                        | 107 |
| Snel op weg                                             | 108 |
| Instellingen openen en gebruiken                        | 108 |
| Inhoud van Instellingen                                 | 109 |
| Tips om Instellingen te gebruiken                       | 111 |
| Gebruikersaccounts instellen                            | 112 |
| Lokale accounts en Microsoft-accounts                   | 113 |
| Een nieuw lokaal account maken                          | 114 |
| Schakelen naar het nieuwe account                       | 118 |
| Accountafbeelding wijzigen                              | 118 |
| Anders aanmelden – Afbeeldingswachtwoord                | 119 |
| Afbeeldingswachtwoord toevoegen                         | 120 |
| Het afbeeldingswachtwoord testen                        | 122 |
| Pincode instellen                                       | 122 |
| Pincode gaat voor                                       | 123 |
| Een nieuw Microsoft-account maken                       | 123 |
| Wat is een Microsoft-account?                           | 123 |
| Een Microsoft-account maken                             | 124 |
| De Microsoft-account beheren                            | 127 |
| Instellingen synchroniseren met een Microsoft-account   | 129 |
| Synchronisatie uitschakelen                             | 130 |
| Aanmelden op andere computer                            | 130 |
| Eerst account maken                                     | 131 |
| Meer over accounts                                      | 132 |
| Het vergrendelingsscherm instellen                      | 132 |
| Vergrendelingsscherm aanpassen                          | 133 |
| Statusupdates op het vergrendelingsscherm               | 134 |
| Achtergrondafbeelding weergeven in vergrendelingsscherm | 135 |

| Beeldschermresolutie en tekstgrootte instellen | 136 |
|------------------------------------------------|-----|
| Het actiecentrum                               | 138 |
| Actiecentrum verkennen                         | 139 |
| Meldingen prioriteit geven                     | 140 |
| Geluid uitschakelen                            | 141 |
| Overige instellingen per groep                 | 142 |
| Overige meldingen en acties                    | 142 |
| Meer instellingen                              | 144 |
| Privacy                                        | 144 |
| Apps verwijderen                               | 145 |
| Tijd en taal, Land en regio                    | 146 |
| Conclusie                                      | 147 |
| Vragen en oefeningen                           | 147 |
| Vragen                                         | 147 |
| Praktijkoefeningen                             | 148 |
| Mail en Agenda                                 | 151 |
| Snel op weg                                    | 152 |
| Mail instellen en gebruiken                    | 152 |
| Account toevoegen of instellen                 | 153 |
| Het accounttype 'Ander account' instellen      | 157 |
| Postvakken koppelen                            | 159 |
| Mailaccount aanpassen                          | 160 |
| Postvak IN bekijken                            | 161 |
| Mail verzenden en ontvangen                    | 163 |
| Mailberichten opmaken                          | 164 |
| Bijlage bijvoegen                              | 165 |
| Meer opties bij mail opstellen                 | 166 |
| Mail verslepen naar een map                    | 166 |
| Beantwoorden, doorsturen en verwijderen        | 167 |
| Conclusie                                      | 168 |
| Agenda instellen                               | 168 |
| Synchronisatie voor een account instellen      | 170 |
| Account verwijderen                            | 171 |
| Vragen en oefeningen                           | 173 |
| Vragen                                         | 173 |
| Praktijkoefeningen                             | 173 |
| Apps Weer, Foto's, Sport en meer               | 175 |
| Snel op weg                                    | 176 |
| Inleiding                                      | 176 |

| De app Weer                                     | 178 |
|-------------------------------------------------|-----|
| Favorieten                                      | 179 |
| Menu                                            | 179 |
| De app Foto's                                   | 180 |
| Diavoorstelling van foto's in een map           | 182 |
| Foto instellen                                  | 183 |
| Foto's bewerken                                 | 183 |
| Instellingsmogelijkheden van de app Foto's      | 185 |
| Conclusie                                       | 185 |
| De apps Nieuws, Sport en Geldzaken              | 186 |
| Personaliseren van apps                         | 187 |
| Lokaal nieuws                                   | 188 |
| Conclusie                                       | 189 |
| Media-apps - Groove Muziek, Films en tv en Xbox | 190 |
| Groove Muziek                                   | 190 |
| Groove Muziek instellen                         | 191 |
| Muziek afspelen                                 | 192 |
| Films en tv                                     | 193 |
| Xbox                                            | 194 |
| Overige handige apps                            | 194 |
| Kaarten                                         | 195 |
| Alarmen en klok                                 | 195 |
| Rekenmachine                                    | 196 |
| Tot slot                                        | 197 |
| Vragen en oefeningen                            | 198 |
| Vragen                                          | 198 |
| Praktijkoefeningen                              | 199 |
| Apps downloaden uit de Store                    | 201 |
| Snel op weg                                     | 202 |
| Kennismaken met de Store                        | 202 |
| Snelle indruk                                   | 203 |
| Categorie bekijken                              | 204 |
| Zoeken naar apps                                | 205 |
| Filteren                                        | 205 |
| Gratis apps en betaalde apps                    | 206 |
| App details                                     | 207 |
| Een app downloaden en installeren               | 208 |
| De app starten                                  | 209 |
| Apps verwijderen                                | 210 |
| Gekochte apps installeren                       | 211 |
| Betaalwijze toevoegen                           | 212 |
| Een app kopen                                   | 213 |
| Betalingsgeschiedenis weergeven                 | 215 |
|                                                 |     |

| Een recensie schrijven                        | 215 |
|-----------------------------------------------|-----|
| Instellingen voor de Store                    | 216 |
| Muziek en films kopen                         | 218 |
| Films en tv                                   | 220 |
| Conclusie                                     | 221 |
| Vragen en oefeningen                          | 221 |
| Vragen                                        | 221 |
| Praktijkoefeningen                            | 222 |
| Internetten met Edge                          | 223 |
| Snel op weg                                   | 224 |
| Inleiding – de taak van Microsoft Edge        | 224 |
| Wat is Microsoft Edge?                        | 225 |
| Edge starten en gebruiken                     | 225 |
| Bediening                                     | 226 |
| Websites bezoeken                             | 227 |
| Beveiligde websites bekijken                  | 229 |
| Browsen met meerdere tabbladen                | 230 |
| Een nieuwe tab openen                         | 230 |
| Snelmenu voor tabbladen                       | 231 |
| Een tabblad sluiten                           | 231 |
| Navigeren door tabbladen                      | 231 |
| Leesweergave                                  | 232 |
| Tabvoorbeelden                                | 233 |
| Favorieten en Leeslijst                       | 234 |
| Favoriet of Leeslijst?                        | 234 |
| Favoriete mappen maken                        | 235 |
| De werkbalk Favorieten                        | 237 |
| Werkbalk Favorieten tonen of verbergen        | 238 |
| Werken met de Hub                             | 239 |
| Favorieten                                    | 239 |
| Leeslijst                                     | 239 |
| Geschiedenis                                  | 241 |
| Downloads                                     | 242 |
| Hub vastzetten                                | 243 |
| Bestanden downloaden                          | 243 |
| Webnotities maken                             | 245 |
| Notitie maken en opslaan                      | 246 |
| Webnotities afsluiten                         | 247 |
| Notitie openen                                | 248 |
| Markeerstift aanpassen en aantekeningen typen | 249 |
| Delen van een webpagina kopiëren              | 249 |
| Conclusie                                     | 251 |

### Inhoud

|    | Extensies installeren en gebruiken                   | 251 |
|----|------------------------------------------------------|-----|
|    | Installeren via de Store                             | 252 |
|    | Meer extensies                                       | 255 |
|    | Meer acties binnen Edge                              | 256 |
|    | Privénavigatie via InPrivate-venster                 | 257 |
|    | Aan Start vastmaken                                  | 258 |
|    | Edge verder instellen                                | 259 |
|    | Thema instellen                                      | 259 |
|    | Eigen startpagina instellen                          | 260 |
|    | Geavanceerde instellingen                            | 260 |
|    | Conclusie                                            | 262 |
|    | Vragen en oefeningen                                 | 263 |
|    | Vragen                                               | 263 |
|    | Praktijkoefeningen                                   | 263 |
| 10 | Meer handigheidjes in Windows 10                     | 267 |
|    | Snel op weg                                          | 268 |
|    | Sneltoetsen gebruiken in Windows 10                  | 268 |
|    | Sneltoetsen voor virtueel bureaublad                 | 270 |
|    | Printers en andere hardware instellen                | 271 |
|    | Eigenschappen van de printer instellen               | 272 |
|    | Bijwerken en beveiliging – Windows Update            | 274 |
|    | Windows Update                                       | 275 |
|    | Windows Defender                                     | 275 |
|    | Windows herstellen – Systeemherstel                  | 276 |
|    | Deze pc opnieuw instellen                            | 277 |
|    | Voor de poweruser – Windows+X                        | 278 |
|    | Systeemprestaties bekijken                           | 279 |
|    | Systeeminformatie                                    | 279 |
|    | Taakbeheer                                           | 281 |
|    | Krachtige taakmanager                                | 282 |
|    | Computer opnieuw opstarten of afsluiten via snelmenu | 285 |
|    | Windows Ink                                          | 286 |
|    | Meerdere programma's                                 | 286 |
|    | Windows Ink activeren                                | 286 |
|    | Conclusie                                            | 288 |
|    | Vragen en oefeningen                                 | 289 |
|    | Vragen                                               | 289 |
|    | Praktijkoefeningen                                   | 289 |
|    | Index                                                | 293 |

xiv

# Kennismaken met Windows 10

indows 10 is de opvolger van Windows 8 uit 2013. Zomer 2016 verscheen de derde update, de Jubileumupdate. Het zijn geen grote en spraakmakende veranderingen, maar wel steeds kleine stapjes op weg naar een beter Windows 10. Veel mensen hebben Windows 8 links laten liggen. Achteraf gezien was destijds de overstap van de bekende Windows-omgeving met startmenu, bureaublad en pictogrammen naar de nieuwe Windows 8-omgeving (vooral geoptimaliseerd voor tablets en aanraakschermen) te groot. Met Windows 10 komt Microsoft hier voor een groot deel op terug. De goede onderdelen van Windows 8 - en die zijn er! - zijn gebleven. Windows 10 is een gebalanceerd geheel geworden tussen bekend (het startmenu) en nieuw (moderne applicaties, maar dan wel in een eigen venster). Dit boek biedt u een perfecte opstap om Windows 10 te leren kennen. Het gaat dieper in op de materie dan de snelgidsen van enkele tientallen pagina's. Tegelijk hoeft u niet in honderden pagina's te zoeken naar talloze instellingsmogelijkheden. Met de vragen en oefeningen aan het eind van elk hoofdstuk kunt u de belangrijkste dingen nog eens herhalen. Dit boek is vooral geschikt voor mensen die nu nog werken met een oudere versie zoals Windows 7 en de overstap naar Windows 10 willen maken.

# U leert in dit hoofdstuk:

## Voor wie dit boek is geschreven.

Hoe dit boek is ingedeeld en waar u het best kunt beginnen met lezen. Wat, in vogelvlucht, de belangrijkste vernieuwingen zijn in Windows 10. Welke onderdelen uit Windows 8 zijn verdwenen.

# Voor wie is dit boek bedoeld?

Bijna iedereen in Nederland en België beschikt tegenwoordig over een computer. Ruim 90 procent van de huishoudens heeft een of meer computers. Als er schoolgaande kinderen zijn, is dit zelfs 99 procent. Vrijwel al deze computers gebruiken Windows. In veel gevallen is dit Windows 7, maar ook Windows 8 is een belangrijke versie.

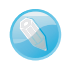

#### **Macintosh en Linux**

Zonder een besturingssysteem doet de computer niets. Een besturingssysteem is noodzakelijk om de vaste schijf, de processor, het geheugen en het beeldscherm met elkaar te laten samenwerken. Windows is zo'n besturingssysteem. Maar natuurlijk maakt niet iedereen gebruik van Windows. Er zijn ook huishoudens met een iMac of andere computer van Apple. Hierop wordt het besturingssysteem Mac OS X gebruikt. Dit wordt op dit moment in zeven tot negen procent van de huishoudens gebruikt. Onder fanatieke computerhobbyisten is het besturingssysteem Linux populair. Voor hen is dit boek niet geschreven. Maar omdat ook zij op school, op het werk of bij vrienden hoogstwaarschijnlijk toch in aanraking zullen komen met Windows 10, is het ook voor hen leuk om te zien wat Windows 10 in petto heeft. Lees dus vooral verder, welk besturingssysteem u ook gebruikt.

Het ligt voor de hand om te veronderstellen dat de meeste mensen vroeg of laat met Windows 10 in aanraking komen. Microsoft heeft er veel belang bij dat oude versies van Windows zo snel mogelijk worden vervangen door één nieuwe versie. Dit is Windows 10. Daarom was Windows 10 tot de herfst van 2016 ook een gratis upgrade.

Maar meestal zult u kennismaken met Windows 10 omdat u een nieuwe computer of tablet hebt gekocht waarop Windows 10 al is geïnstalleerd. Dit boek is geschreven met dit type computergebruikers in het achterhoofd.

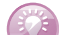

### **De Windows 10-familie**

Windows 10 is het meest ambitieuze project in de geschiedenis van Microsoft. Het besturingssysteem moet draaien op allerlei apparaten, van kleine Raspberry Pi-computers tot laptops, Xbox One, telefoons en de futuristische Hololens. Er komt één Windows 10-store waar alle apps te vinden zijn. Windows 10 was een gratis upgrade vanaf Windows 7 en Windows 8 en is uiteraard op nieuwe computers geïnstalleerd.

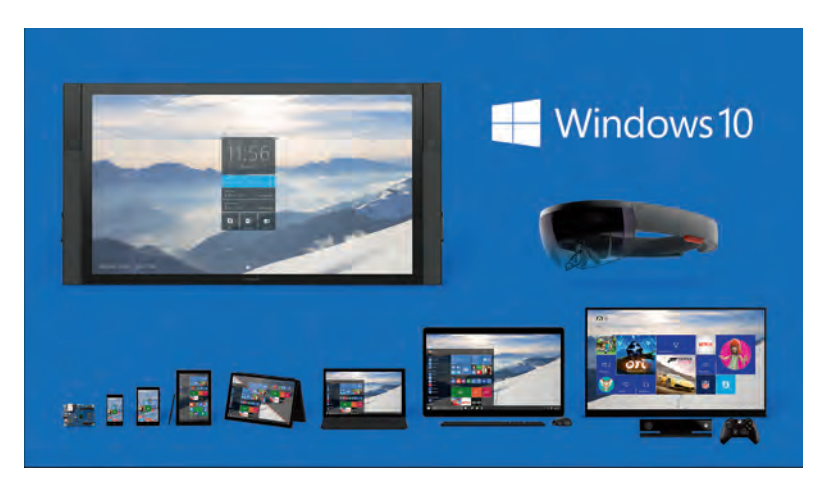

Afbeelding 1.1 Windows 10 draait op alle mogelijke apparaten.

### **Uw profiel**

- U hebt al enige ervaring met computers (u bent dus geen complete *digibeet*). Op dit moment is Windows 7 of Windows 8 het besturingssysteem waar u het meest mee werkt op een bureaucomputer of laptop. Wellicht hebt u een smartphone met iOS of Android of bent u hiermee bekend via de iPad of een andere tablet.
- U bent een 'computerconsument' en u gebruikt de pc of tablet voor dagelijkse handelingen zoals internetten, e-mailen, Facebook, leuke apps ontdekken, games en tekstverwerken.
- U bent al enigszins bekend met het werken met Windows (muis, vensters, menu's), maar bent vooral nieuwsgierig naar de veranderingen en nieuwe mogelijkheden in Windows 10. U wilt graag op een leuke en vlotte manier leren hoe Windows 10 het best gebruikt kan worden.
- U vindt het leuk om aan het eind van een hoofdstuk nog even te controleren of u de belangrijkste punten goed hebt begrepen en u vindt het leuk om met deze kennis enkele oefeningen uit te voeren.

### Wie bent u niet?

Dit boek is daarmee niet primair geschreven voor de IT-professional. Het gaat niet diep genoeg voor de gespecialiseerde helpdeskmedewerker of netwerkbeheerder. Ook is de informatie in dit boek mogelijk niet zo interessant voor andere *hardcore* computergebruikers. Voor hen geldt overigens wél dat ze met dit boek een goede indruk kunnen krijgen van Windows 10.

We gaan ervan uit dat u ook gewoon nieuwsgierig bent naar nieuwe functies en graag wilt weten hoe u het maximale rendement haalt uit uw duurbetaalde pc of tablet. Het zou immers jammer zijn om een deel van de mogelijkheden onbenut te laten. Computeren, internetten, twitteren en gamen zijn ook gewoon leuke hobby's. Windows 10 kan u daarbij prima ondersteunen!

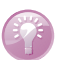

### Wat is de Jubileumupdate?

In juli 2015 werd de eerste versie van Windows 10 gelanceerd. Daarna volgde in november 2015 een grote updateronde (de 'herfstupdate'). In augustus 2016 is de tweede grote update van Windows 10 verschenen, deze wordt de Jubileumupdate genoemd, omdat hij ongeveer een jaar na de oorspronkelijke versie van Windows 10 verscheen. Het is dus in feite de derde versie van Windows 10. Microsoft viert direct maar een feestje door deze de titel Jubileumupdate te geven. Het is de bedoeling dat er telkens relatief kleine updates verschijnen (ongeveer twee keer per jaar) in plaats van elke twee of drie jaar een grote update met een nieuwe naam als Windows 11, Windows 12 enzovoort. Windows 10 zou best eens 'de laatste Windows ooit' kunnen zijn.

# De indeling van dit boek

Dit boek gaat over de Nederlandse versie van Windows 10. Windows 10 is erg uitgebreid. Ruwweg kunnen we een tweedeling maken:

- Werken met Windows zelf; computerbeheer, werken met vensters, mappen en bestanden en de meerdere bureaubladen die u in Windows 10 kunt inrichten. Hierover gaan de hoofdstukken 1 tot en met 5.
- Werken met applicaties: e-mailen, internetten, foto's bekijken en bewerken en zo verder. Hierbinnen kunnen we nog weer de tweedeling maken tussen meegeleverde applicaties en toepassingen die u extra installeert of koopt in de Store. Dit is het onderwerp van de hoofdstukken 6 tot en met 10.

### Indeling van de hoofdstukken

Om de ervaring bij het lezen van elk hoofdstuk gelijk te houden, hebben we voor een duidelijke structuur per hoofdstuk gekozen. Elk hoofdstuk bestaat uit drie delen.

- Een hoofdstuk begint met de paragraaf *Snel op weg*. Hierin worden de belangrijkste zaken van het hoofdstuk kort genoemd. Als u dit allemaal al weet, kunt u de rest van het hoofdstuk vluchtig doornemen.
- In de kern van het hoofdstuk worden de onderdelen van Snel op weg verder uitgewerkt.

 Elk hoofdstuk sluit af met een paragraaf Vragen en oefeningen, waarin u alles nog eens rustig kunt herhalen en zelf met de besproken onderdelen kunt oefenen.

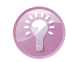

### Waar is Windows 9?

Microsoft heeft besloten versienummer 9 over te slaan. We springen dus van Windows 8 naar Windows 10. Naar verluidt is dit gedaan omdat er nog veel oude software in omloop is die intern test op het eerste cijfer van de gebruikte Windows-versie. Als dit met een 9 begint (van Windows 95 of Windows 98, van twintig jaar geleden!), zou de software ten onrechte kunnen concluderen dat een verkeerde versie van Windows actief is. Om dit probleem te voorkomen, is direct versienummer 10 ingevoerd.

# **Nieuw in Windows 10**

De lijst met vernieuwingen in Windows 10 is erg lang. In sommige gevallen mag zelfs worden gesproken van 'verouderingen'. Immers, onderdelen die in Windows 8 afwezig waren (het startmenu, applicaties in een eigen venster) zijn teruggekeerd. Maar niet zonder wijzigingen. Zelfs als wordt teruggekeerd naar een bekend concept, zoals het menu Start, is dit stevig vernieuwd.

Het is onmogelijk (en ook erg saai) om in een lange lijst een compleet overzicht van alle verbeteringen te geven. We beperken ons in deze inleiding daarom tot de meest in het oog springende achtergronden, de kenmerken en programma's waar elke Windows-gebruiker vroeg of laat mee te maken krijgt. De hier genoemde onderdelen worden in de volgende hoofdstukken gedetailleerder besproken.

### De Windows 10-gebruikerservaring

De meest in het oog springende verandering van Windows 10 is natuurlijk de veranderde gebruikersomgeving, of *user interface*. Voor gebruikers van Windows 7 is het een stap voorwaarts. Als u nu met Windows 8 werkt, lijkt het misschien meer op een stap terug in de tijd.

Geen enkele beslissing van Microsoft heeft waarschijnlijk tot zo veel protest geleid als het verwijderen van het startmenu in Windows 8 in 2013. Het menu **Start** met de bundeling van applicaties en instellingen werd vervangen door het startscherm met live-tegels in plaats van pictogrammen. In Windows 8.1 was deze beslissing al deels teruggedraaid door opnieuw de knop **Start** toe te voegen aan de taakbalk, maar nog altijd opende deze het startscherm in een compleet venster. Dit tot ergernis van veel gebruikers.

### Startmenu

In Windows 10 is het startmenu terug. Het bestaat nu uit het menu dat u kent uit Windows 7, gecombineerd met de live-tegels uit Windows 8. Het startmenu is schaalbaar (het kan breder of smaller worden gemaakt) en de inhoud is uiteraard compleet aanpasbaar.

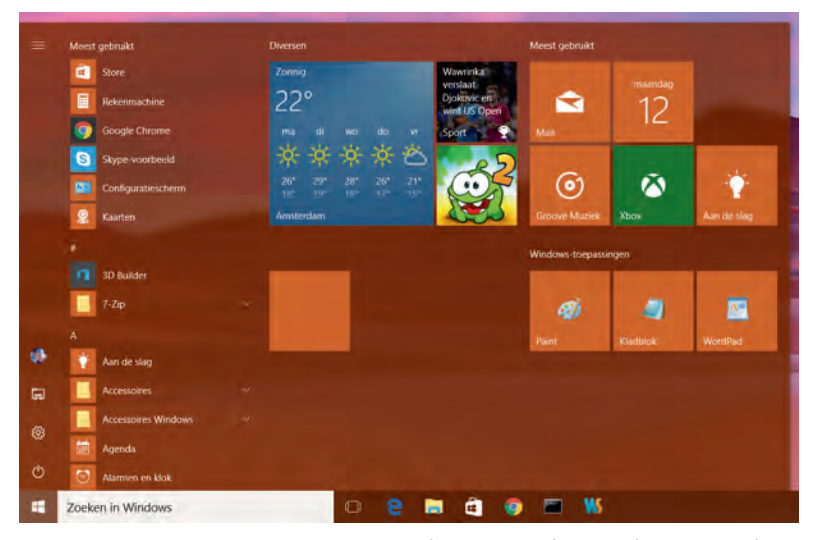

**Afbeelding 1.2** Het startmenu van Windows 10 combineert de vertrouwdheid uit Windows 7 met elementen uit Windows 8, zoals de tegels.

De aandacht voor de traditionele bureaubladgebruiker is helemaal terug in Windows 10. Er ligt – meer dan in Windows 8 – focus op het gebruik van en de bediening met een monitor, muis en traditionele pictogrammen.

### Tabletmodus

Toch is Windows 10 niet alleen geschikt voor bureaubladcomputers, zoals desktops en laptops. Het besturingssysteem herkent wanneer het op een tablet draait en schakelt dan automatisch over naar de tabletmodus. In de tabletmodus wordt het startmenu schermvullend weergegeven en ligt de focus meer op bediening via tegels en met aanraakgebaren.

U kunt de tabletmodus ook handmatig inschakelen. Dit verloopt via het nieuwe meldingenpaneel en de optie **Tabletmodus**.

De tabletmodus is ook beschikbaar voor laptops met een aanraakscherm en een eventueel los te koppelen toetsenbord. Dit zijn de zogeheten hybride laptops. Voorbeelden hiervan zijn de Microsoft Surface, HP Envy en Asus Trans-

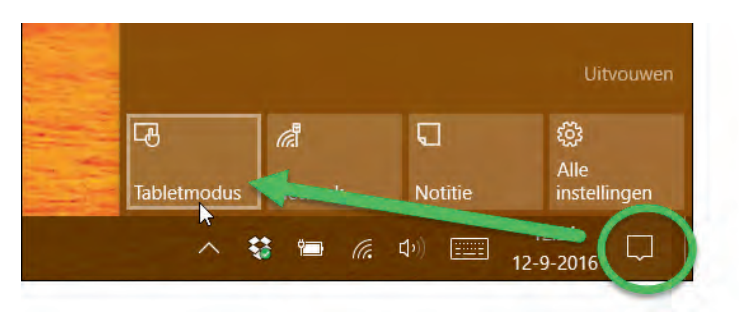

**Afbeelding 1.3** *Kies Tabletmodus als u bijvoorbeeld een laptop met aanraakscherm hebt en deze instelling wilt gebruiken.* 

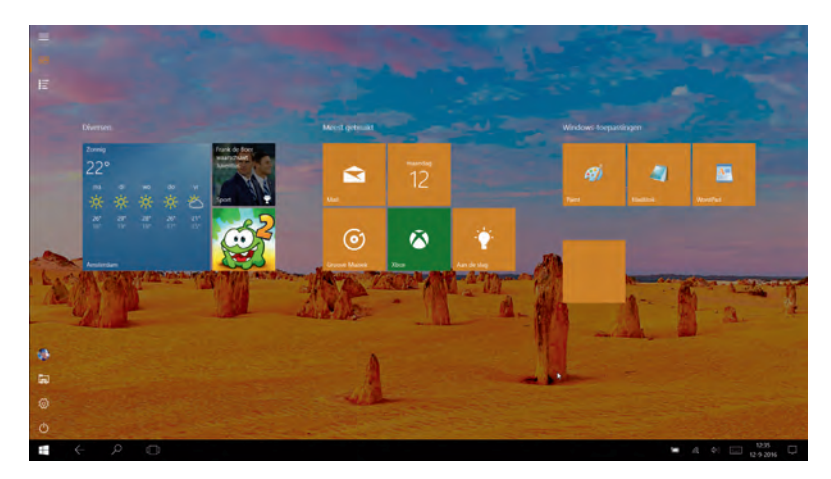

**Afbeelding 1.4** Hetzelfde scherm als in de voorgaande afbeelding, maar nu in tabletmodus.

former. Zodra het toetsenbord wordt losgekoppeld, schakelt Windows automatisch over naar de tabletmodus.

## Windows Hello

Nieuw in de jubileumuitgave van Windows 10 is dat u zich bij de computer kunt aanmelden met biometrische kenmerken. Denk aan het aanmelden met een vingerafdruk, een gezichtsscan of een irisscan. Dit wordt Windows Hello genoemd. Uw hardware moet dit dan natuurlijk ondersteunen. De nieuwste Windows-telefoons en sommige tablets ondersteunen dit. Maar dit geldt lang niet voor alle hardware. In dit boek gaan we niet dieper in op Windows Hello, maar als u er meer over wilt weten lees dan **support.microsoft.com/nl-nl/** help/17215/windows-10-what-is-hello.

### **Nieuwe app Instellingen**

In Windows 8 en Windows 8.1 was al een begin gemaakt met het verplaatsen van de mogelijkheden van het traditionele Configuratiescherm naar de app Instellingen. Dit was echter nog onvolledig, waardoor u voor de ene handeling inderdaad bij **Instellingen** moest kijken, maar voor een andere instelling alsnog moest terugvallen op het Configuratiescherm. In Windows 10 is deze overgang zo goed als voltooid. Via de app Instellingen zijn vrijwel alle instellingen voor de computer te regelen. Het klassieke Configuratiescherm is te vinden als u ernaar zoekt, maar de verwachting is dat dit op termijn gaat verdwijnen. Voor sommige geavanceerde instellingen wordt u er vanuit de app Instellingen nog naartoe geleid.

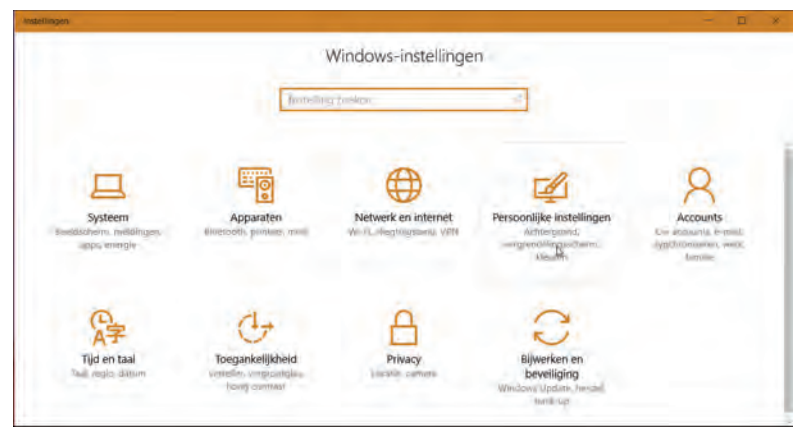

**Afbeelding 1.5** *Kies Start, Instellingen om de app Instellingen te openen. Deze app vervangt nu volledig het Configuratiescherm.* 

### **Bediening van apps**

Behalve dat het kiezen van instellingen nu is verplaatst van het Configuratiescherm naar de app Instellingen, is ook de bediening veranderd. Niet langer hoeft u te zoeken in eindeloze lijsten met resoluties, mogelijkheden, printerstuurprogramma's en meer. Alleen de opties die op dat moment op uw pc en uw situatie van toepassing zijn, worden getoond. Dit komt het overzicht enorm ten goede. Bovendien is de bediening vaak een eenvoudige knop Aan of Uit.

Gemaakte keuzes hoeft u niet meer vast te leggen met een knop als **Opslaan** of **Save**. Zodra u een wijziging doorvoert (u schakelt bijvoorbeeld de optie **Thema** van **Aan** naar **Uit**), is deze direct opgeslagen. Dat is soms een vreemde gewaarwording! Uit gewoonte zoekt u onderin naar een knop als **Opslaan**, maar die ontbreekt. De veranderingen zijn automatisch opgeslagen.

In volgende hoofdstukken gaat u met de nieuwe app Instellingen aan de slag.

| Ch. ch. in                                                                                                    | Tealball                                                                                                    |
|----------------------------------------------------------------------------------------------------|----------------------------------------------------------------------------------------------------|
| es start                                                                                                    | laakbalk                                                                                                    |
| Instelling zoeken                                                                                                    | De taakbalk vergrendelen                                                                                                    |
| and the later of the later of t | Aan                                                                                                    |
| wsoonlijke instellingen                                                                                                    | De taakbalk automatisch verbergen in bureaubladmodus                                                                                                    |
| Achtergrond                                                                                                    | Uit Uit                                                                                                    |
| S Kleuren                                                                                                    | De taakbalk automatisch verbergen in de tabletmodus                                                                                                    |
|                                                                                                    | Uit Uit                                                                                                    |
| Vergrendelingsscherm                                                                                                    | Kleine taakbalkknoppen gebruiken                                                                                                    |
| 🗶 Thema's                                                                                                    | Uit bi                                                                                                    |
| 🗃 Start                                                                                                    | Met Kort weergeven een voorbeeld van het bureaublad weergeven<br>wanneer u de muis verplaatst naar de knop Bureaublad weergeven<br>aan het uiteinde van de taakbalk |
| <ul> <li>Taakbalk</li> </ul>                                                                                                    |                                                                                                    |

**Afbeelding 1.6** *Eenvoudige schakelaars zorgen nu voor de meest gebruikte instellingen. Wijzigingen worden direct opgeslagen.* 

## Moderne apps

Uit Windows 8 kent u misschien al de moderne apps. Deze hebben de afgelopen jaren overigens tal van namen gehad. Eerst werd gesproken van Metroapps, daarna Windows 8-apps, inmiddels hebben we het over *moderne apps*, maar ook de term Windows-apps komt u tegen.

| Weer |              |        |         |                                           |                             |       |               | n x   |
|------|--------------|--------|---------|-------------------------------------------|-----------------------------|-------|---------------|-------|
|      | Voorspelling |        |         |                                           | Ö                           |       |               |       |
|      |              |        |         | Dieren                                    | , Gelderland                |       |               |       |
| ¢    |              |        |         | ×                                         | 270                         |       |               |       |
|      |              |        |         | -20-                                      | 21                          |       |               |       |
|      |              |        |         | Bige                                      | Zonnig<br>werkt vanaf 12:47 |       |               |       |
|      |              |        |         | woelstemperatuur 27<br>ter 1017,00 hPa Lu | Wind N 3 bit                |       |               |       |
|      | Dagelijks    |        |         |                                           |                             |       |               |       |
|      |              |        |         |                                           |                             |       |               | d     |
|      |              |        |         |                                           | B                           |       |               | ç     |
|      |              | 30° 18 | 30° t8* | 28° 14                                    | 22° 14°                     | 20° 👷 |               | 2 >   |
|      |              |        | Lonnig  |                                           |                             |       |               |       |
|      |              |        |         |                                           |                             |       |               |       |
|      | Per uur      |        |         |                                           |                             |       | willting 🗄 De | tails |
|      |              |        |         |                                           |                             |       |               |       |
|      |              |        |         |                                           |                             |       |               |       |
| -    |              |        |         |                                           |                             |       |               |       |
|      |              |        |         |                                           |                             |       |               |       |

**Afbeelding 1.7** Weer is een moderne app die voorheen alleen in het volledige scherm kon draaien. Nu staat elke moderne app in een eigen venster.

#### Hoofdstuk 1 – Kennismaken met Windows 10

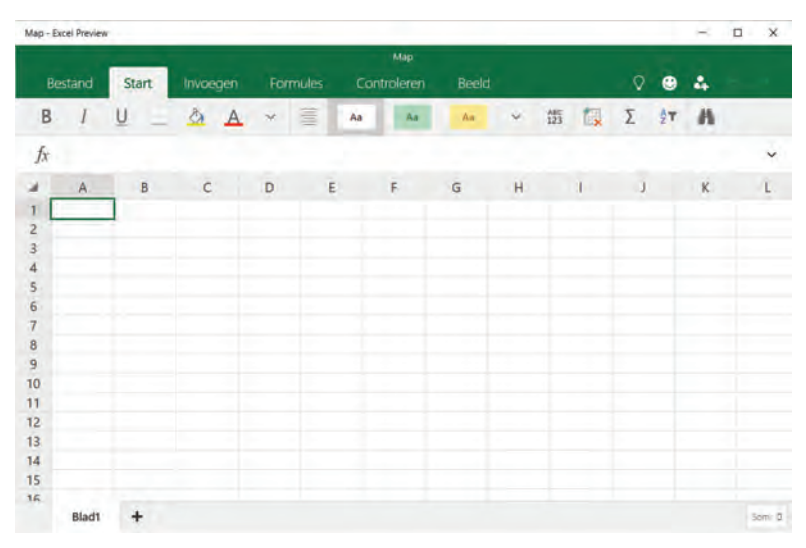

**Afbeelding 1.8** De nieuwe versie van Office is ook vormgegeven volgens de principes van moderne apps. Hier de previewversie van Excel. Deze apps zijn gewoon verkrijgbaar in de Store.

Met moderne apps worden de apps bedoeld die met Windows worden meegeleverd (zoals Mail, Weer, Kaarten en Agenda) en apps die speciaal voor gebruik op Windows 10 of Windows Phone zijn gemaakt. Dit zijn bijvoorbeeld de nieuwe versies van Word, Excel en PowerPoint. Ze kunnen met een muis worden bediend, maar zijn ook geoptimaliseerd voor aanraakgebruik.

In Windows 10 draaien moderne apps in een eigen venster (in Windows 8/8.1 werd hiervoor altijd het hele scherm gebruikt). Ze zijn te openen, te sluiten en te verplaatsen als elke andere Windows-toepassing.

Moderne apps en de Store bespreken we verder vanaf hoofdstuk 6.

### **Nieuwe browser**

Internet speelt ondertussen al jarenlang een centrale rol in het computerleven. Facebook, Twitter, online bankieren en andere toepassingen zijn niet meer weg te denken. Met Windows 10 wordt een volledig nieuwe browser meegeleverd. Microsoft heeft na ruim twintig jaar afscheid genomen van Internet Explorer.

De nieuwe browser heet Edge. De startpagina van Edge kan uiteraard naar eigen wens worden ingesteld, maar ziet er standaard zo uit als in de afbeelding.

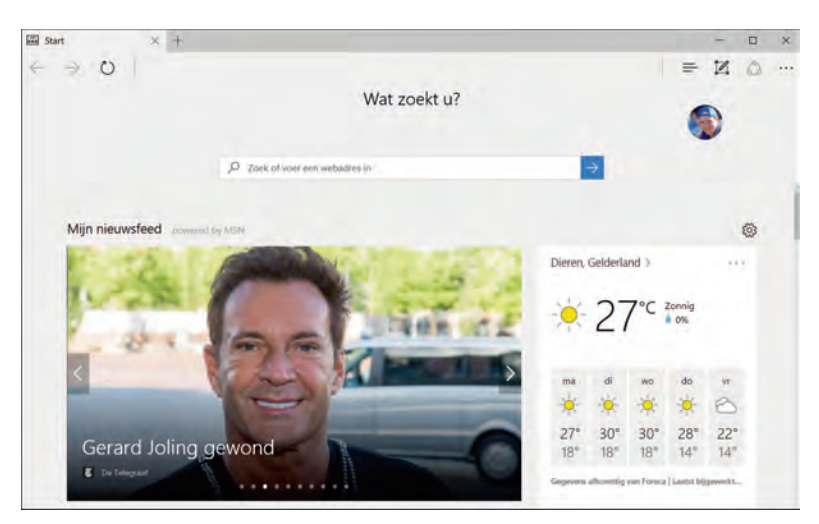

**Afbeelding 1.9** Edge is de nieuwe browser in Windows 10. Het startscherm toont een combinatie van zoekvak, populaire sites en het laatste nieuws.

### Cortana

Naast Google (Google Now) en Apple (Siri) heeft Microsoft ook een digitale assistent. Deze heet Cortana. U kunt tegen haar praten en Cortana geeft het antwoord. Dit werkt echter nog niet in het Nederlands. Wel in het Engels en enkele andere talen, maar dat vereist dat u direct de hele pc omschakelt naar Engels. Dat doen we in dit boek niet, we gaan daarom niet verder in op Cortana.

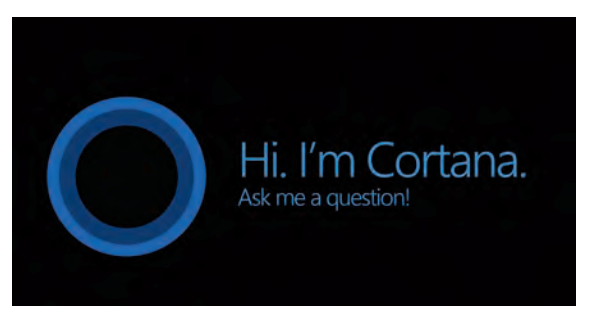

**Afbeelding 1.10** Cortana is de digitale assistent van Microsoft, maar spreekt helaas nog geen Nederlands of Vlaams.

### Store

In Windows 10 worden standaard ongeveer twintig apps geïnstalleerd, variërend van het werken met e-mail tot het bijhouden van uw spelprestaties op Xbox Live. Maar Windows 10 kan onbeperkt worden uitgebreid (nou ja, totdat de vaste schijf vol is) met duizenden andere apps. Ze zijn beschikbaar in de

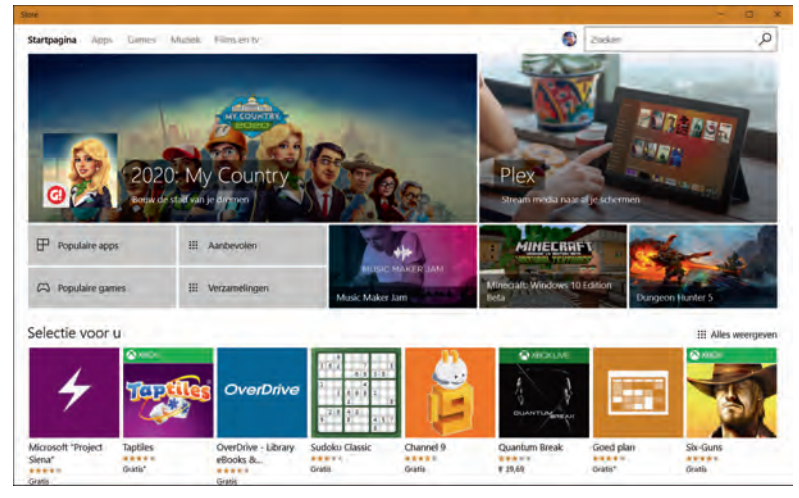

**Afbeelding 1.11** Ook steeds meer gewone Windows-toepassingen (zoals Word en Excel) zijn via de Store verkrijgbaar. De hoofdcategorieën zijn Apps, Games, Films en tv.

Windows Store. Dit is het pictogram met het winkelmandje in de taakbalk of in het startmenu.

De Windows Store is verdeeld in de categorieën Apps, Games en Film en tv. Na een overzicht van populaire en betaalde apps vindt u onderin tientallen subcategorieën. Veel apps zijn gratis, andere kosten enkele euro's.

Het voordeel van apps in de Windows Store is natuurlijk dat de installatie een fluitje van een cent is en dat apps op alle Windows 10-apparaten (computers, laptops, tablets) draaien. In uw account wordt bijgehouden welke apps u hebt gekocht. Dit bekent dat u op een andere computer ook gekochte apps kunt installeren, zonder opnieuw te hoeven afrekenen.

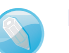

#### Eén store

Verwarrend was dat er tot voor kort verschillende Microsoft Stores bestonden. Er waren aparte winkels voor Windows, games, muziek en Windows Phone. Er is nu één Windows Store waarin u alles kunt vinden. Als een app niet beschikbaar is voor het apparaat waarmee u de store bekijkt, wordt hij niet getoond. De Windows 10 Jubileumeditie belooft bovendien dat games die u voor Xbox One hebt gekocht, ook kunt installeren op uw pc en andersom. Sterker nog, u kunt op uw pc verder spelen waar u op de Xbox gebleven bent.

### Meer nieuwe en verbeterde toepassingen

Bij Windows 10 worden nog tal van andere toepassingen geleverd en bekende programma's zijn in een nieuw jasje gestoken. We noemden al de browser Edge en de Store. Andere in het oog springende nieuwe programma's en mogelijkheden zijn onder meer:

- Soft keyboard Voor touchapparaten die niet over een fysiek toetsenbord beschikken, biedt Windows 10 een uitstekend toetsenbord op het scherm. Dit wordt het soft keyboard genoemd en het verschijnt automatisch zodra u in een tekstvak tikt. Als er ook een toetsenbord op het apparaat is aangesloten, kunt u zelf kiezen welke invoermethode u gebruikt.
- Actiecentrum Alle meldingen aangaande het systeem zoals updates, nieuwe versies, software- of hardwareproblemen, Twitter- en Facebookupdates en meer, komen nu terecht in het actiecentrum aan de rechterkant van het scherm. Dit paneel lijkt erg op het *notification screen* zoals u wellicht kent van Android- of iOS-smartphones. In de Jubileumupdate zijn meldingen in het actiecentrum beter te beheren dan in de eerste versies van Windows 10.
- Mail en Agenda Mail en Agenda waren al als Windows-app beschikbaar in de vorige versies, maar hebben in Windows 10 opnieuw een forse update ondergaan. De apps zijn nu bruikbaar in een venster (in plaats van schermvullend) en zijn uitstekend geschikt om uw e-mail en digitale agenda te beheren. Lees er meer over in hoofdstuk 6.
- Lint in Verkenner Als u werkt met Office 2010 of Office 365 kent u het lint boven in het venster als vervanging van de oude uitklapmenu's. Op het lint zijn de meest gebruikte opdrachten rechtstreeks zichtbaar. Ook het beheerprogramma Verkenner gebruikt het lint. Afhankelijk van de opdracht waar u mee werkt, verschijnen extra onderdelen in het lint. In hoofdstuk 4 leest u hier meer over.
- Meerdere bureaubladen Ook als u geen multimonitoropstelling hebt, kunt u uw apps organiseren over verschillende virtuele bureaubladen. Zo kunt u bijvoorbeeld een bureaublad maken met internettoepassingen, een bureaublad voor Photoshop en een bureaublad voor Mail en Agenda. Met de knop in de taakbalk of met Windows+Tab wisselt u tussen de verschillende virtuele bureaubladen.
- Accountbeheer Een apparaat met Windows 10 kan door meer personen worden gebruikt, waarbij elke gebruiker zijn eigen account heeft. Dit was in vorige versies van Windows ook al zo. Elk account kan naar keuze worden gekoppeld aan een Microsoft-account (voorheen *Windows Live*-account), waarbij u tal van instellingen kunt synchroniseren. Als uw Windows 10account bijvoorbeeld is gekoppeld aan uw Microsoft-account, dan verschijnt in het startmenu direct de tegel om uw OneDrive-gegevens te benaderen. Er is een verregaande integratie met de internetdiensten van Microsoft.

- Xbox-app Behalve op traditionele computers en Windows Phone zet Microsoft ook sterk in op Xbox-applicaties en diensten. De Xbox One kunt u verbinden met de settopbox van uw televisieaanbieder en vanuit Windows 10 kunt u met de nieuwe Xbox-app contact houden met vrienden, berichten uitwisselen, games en tv-shows bespreken en meer.
- Window-snap Als u een venster naar de zijkant van het scherm sleept, gaat Windows ervan uit dat u waarschijnlijk gegevens wilt uitwisselen met een ander venster (bijvoorbeeld bestanden kopiëren). In de ruimte ernaast wordt een overzicht gegeven van andere geopende vensters en u kunt direct een applicatie kiezen die ernaast wordt geplaatst.

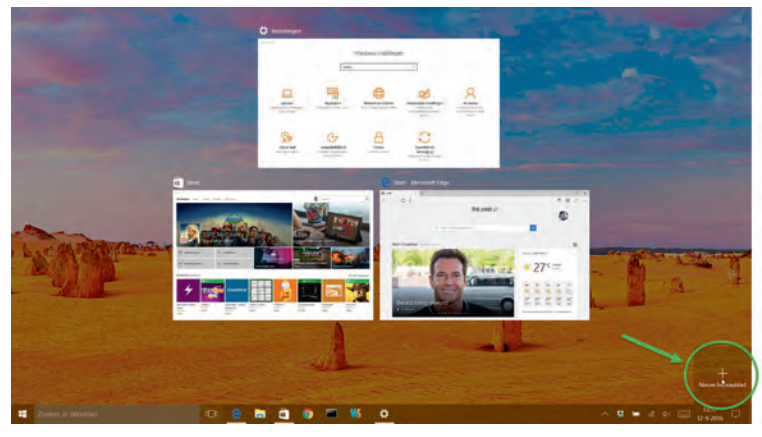

**Afbeelding 1.12** Windows 10 beschikt over virtuele bureaubladen. Nooit meer komt u ruimte te kort.

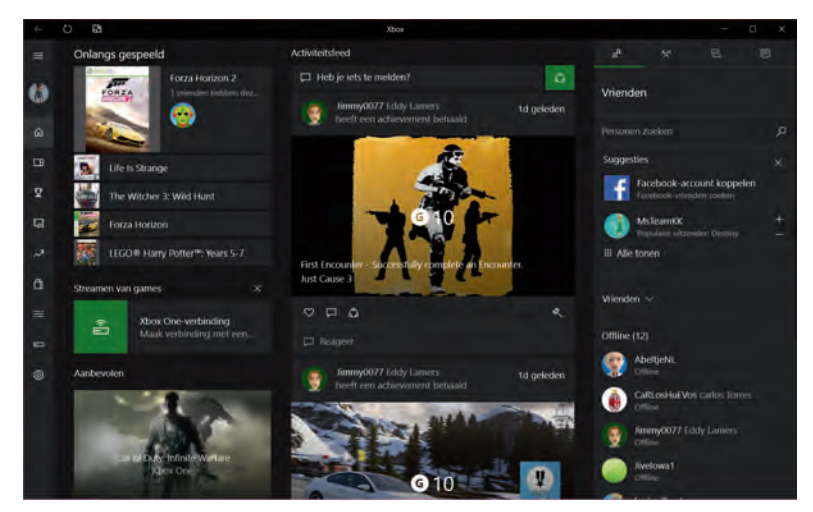

**Afbeelding 1.13** Houd contact met uw vrienden via de Xbox app. Bekijk het uitgebreide menu aan de linkerkant.